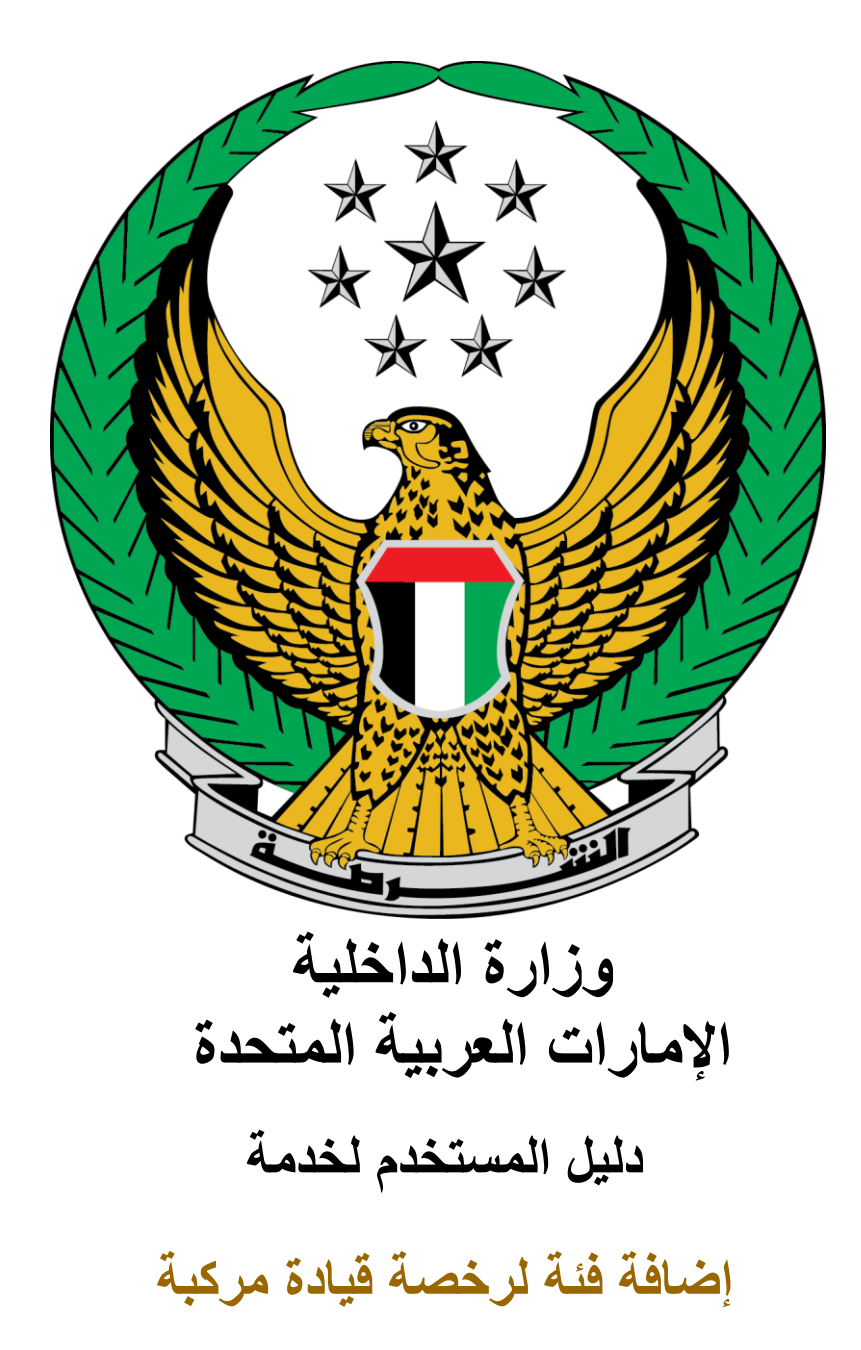

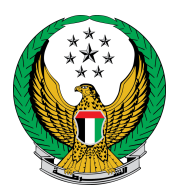

## اختر خدمة **إضافة فئة لرخصة قيادة** المتوفرة ضمن قائمة خدمات ترخيص السائقين التابعة للخدمات المرورية.

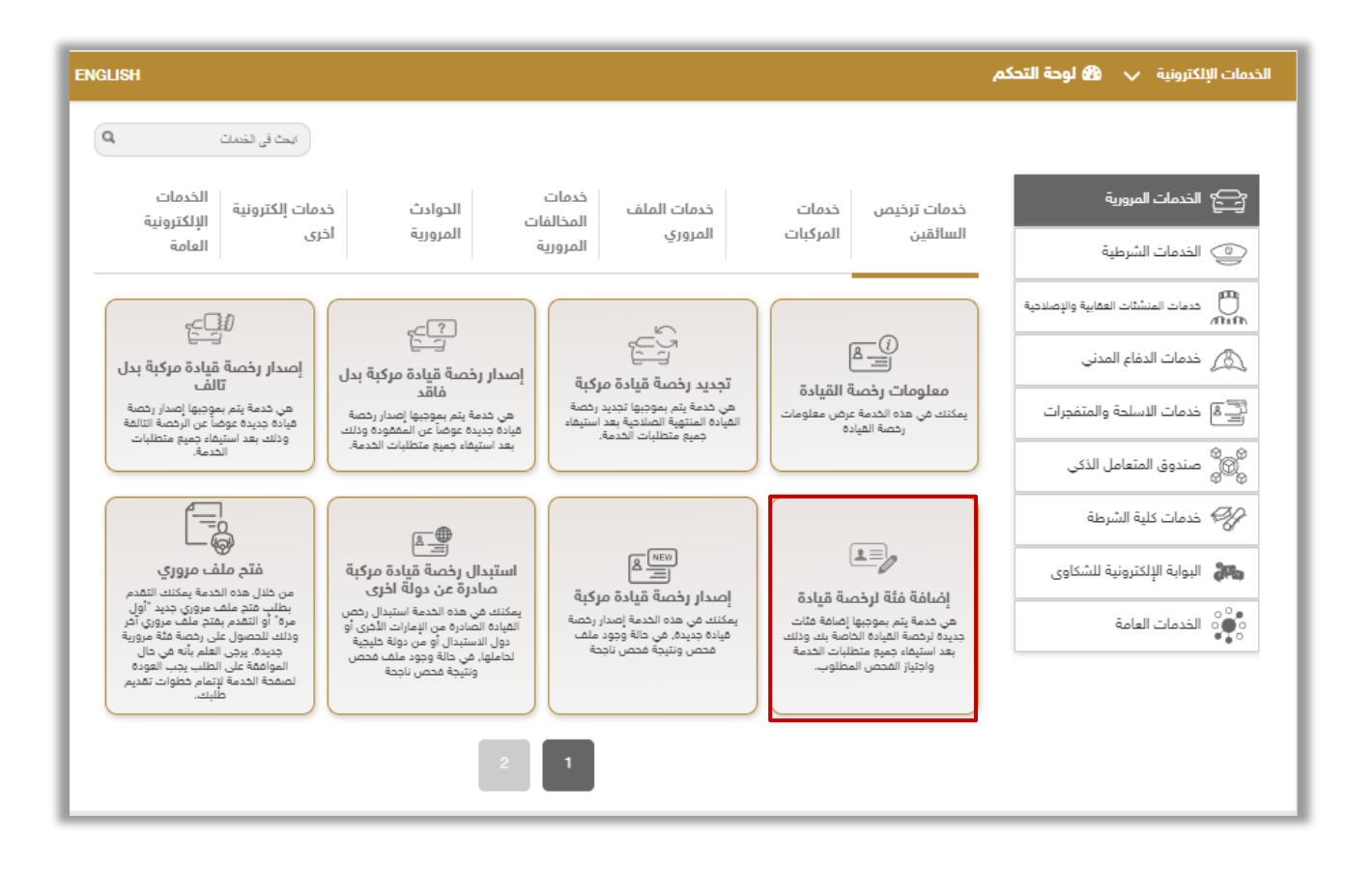

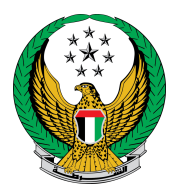

## ١. قم بتحميل الصورة الشخصية ثم ادخل عنوان التوصيل الذي تود أن تصلك الرخصة إليه ثم اضغط زر التالي.

|                                                                                            | 1010029897                                                     | الرمز المروري     |  |  |
|--------------------------------------------------------------------------------------------|----------------------------------------------------------------|-------------------|--|--|
| الدفع الإلكتروني                                                                           | قبود الخدمة الخدمة                                             |                   |  |  |
|                                                                                            | وم الخدمة                                                      | 📕 المرحلة: رس     |  |  |
| بحث                                                                                        |                                                                |                   |  |  |
| القيمة (درهم) 🗢                                                                            | مىق                                                            | الرقم الو         |  |  |
| 200                                                                                        | فة فئه اخرى لرخصة قيادة مركبة                                  | 1 اضا             |  |  |
| 15                                                                                         | وم خدمة التوصيل                                                | 2 رس              |  |  |
| 215 در هم                                                                                  | جموع الإجمالي (درهم)                                           | الم               |  |  |
|                                                                                            | ل 2 سجل                                                        | عرض 1 إلى 2 مر    |  |  |
|                                                                                            | ون حجم الصورة اقل من 2,048kb والقوع المسموح به JPG او PNG قنط. | 🖸 يجب ان يک       |  |  |
|                                                                                            | ورتك الشخصية <b>*</b>                                          | الرجاء تحميل صر   |  |  |
|                                                                                            |                                                                |                   |  |  |
| 📥 تحمیل                                                                                    |                                                                |                   |  |  |
|                                                                                            | نوان التوصيل :                                                 | للمتابعة, أدخل ء  |  |  |
| ملاحظة : سيتم التوصيل خلال 72 ساعة إلى العنوان المدخل (يجب أن يكون العنوان داخل الإمارات ) |                                                                |                   |  |  |
|                                                                                            | ابوظبي 🗸                                                       | الإمارة \ المنطقة |  |  |
|                                                                                            | مدينة خليفة أ                                                  | العنوان 🛊         |  |  |
|                                                                                            |                                                                |                   |  |  |
|                                                                                            | 0501670089                                                     | الهاتف المتحرك    |  |  |
|                                                                                            | مثال: 05хососсох, +9715хососсох, 009715хососсох                |                   |  |  |
|                                                                                            |                                                                |                   |  |  |
|                                                                                            |                                                                |                   |  |  |
|                                                                                            |                                                                |                   |  |  |

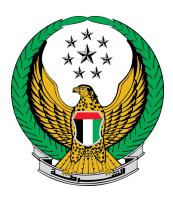

## ٢ ستظهر رسالة تأكيدية للانتقال الى بوابة الدفع الالكتروني, اضغط زر **موافق**.

|         | رات العربية المتحدة<br>1 السداخليـــــــة | x                 | Q المث التقدم   تسمل التوم   على الشخص.<br><b>j) تأكيد</b> | <ul> <li>۱۰ (۲۰۵۰) ( بحث نی شرائع</li> <li>۱۰ (۲۰۵۰) ( بحث نی شرائع</li> <li>۱۰ ( مدمد عبدالقادر عبدالرحمن مبالم</li> </ul> |
|---------|-------------------------------------------|-------------------|------------------------------------------------------------|----------------------------------------------------------------------------------------------------|
| ENGLISH |                                           | الدفع الإلكتروني. | أنت ذاهب لإتمام العملية عبر بوابة ا                        |                                                                                                    |
|         |                                           | ار ؟              | هل ترغب في الإستمر                                         |                                                                                                    |
|         |                                           | إلغاء موافق       |                                                            |                                                                                                    |
|         | 43,555                                    |                   | لقيادة الخاصة بك وذلك بعد استيفاء جميع متطلبات             | وصف الخدمة<br>هي خدمة يتم بموجبها إضافة فئات جديدة لرخصة ا                                                                  |
|         |                                           |                   |                                                            |                                                                                                    |
|         |                                           |                   |                                                            |                                                                                                    |
| КВ      | 📐 دلیل المستخدم 674                       |                   |                                                            |                                                                                                    |

٣. ادخل تفاصيل بطاقتك البنكية ثم اضغط زر Pay لإكمال خطوة الدفع الإلكتروني.

| الدفع الإلكتروني                | ر سوم الخدمة | قيود الخدمة               |
|---------------------------------|--------------|---------------------------|
|                                 |              | المرحلة: الدفع الإلكتروني |
| AMOUNT TO PAY                   | Dhs. 215.00  |                           |
|                                 |              |                           |
| Pay                             | vment Meth   | od                        |
|                                 |              |                           |
|                                 |              |                           |
| Accepted cards:                 | VISA         |                           |
|                                 | Expiry month | Expiry year               |
| Card number                     | January      | ▼ 2021 ▼                  |
| Validation Code ( CVV/CVC/CID ) |              |                           |
|                                 | ·            |                           |
|                                 |              |                           |
| DEGET                           |              | DAY                       |

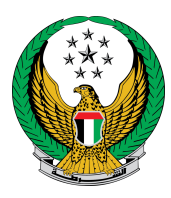

## 4.ادخل تقييمك للخدمة من خلال مؤشر السعادة.

| الحدمات الاکتر استخداما<br>موریة<br>ایرة<br>ایرة<br>امرکية | الله من المحمول على الخدمة؟<br>الحصول على الخدمة؟<br>الفعا الذي يمثل مستوى سعادتك عن<br>الخدمة<br>الخدمة<br>المناسية |
|------------------------------------------------------------|----------------------------------------------------------------------------------------------------|
| یغز المی<br>سعید جدا<br>شکوی                               | ایمال الذمة<br>عیر سعید إطلاقا                                                                                       |
|                                                            | پیصال<br>پیصال 12:00 من                                                                                              |

م. تم إنجاز المعاملة بنجاح ، يتم عرض بيانات إيصال الدفع مع مرفق الإيصال .

| <br>             | <br>        |                | 1010029897            | الرمز المروري    |
|------------------|-------------|----------------|-----------------------|------------------|
| الدفع الإلكتروني | رسوم الخدمة | <b>~</b>       | قيود الخدمة           |                  |
|                  |             |                | ع الإلكتروني          | 属 المرحلة: الدف  |
|                  |             |                | بة الدفع              | 🔡 نتيجة عملي     |
|                  |             | المعاملة بنجاح | بملية الدفع وإنجاز    | لقد تمت :        |
|                  |             |                | دمة:                  | بيانات إيصال الذ |
|                  |             |                |                       | رمم الإيصال      |
|                  |             |                | 18/11/2019            | تاريخ الإيصال    |
|                  |             |                | 12:00 ص               | وقت الإيصال      |
|                  | <br>        |                | <u>رجاء الضغط هنا</u> | عرض الإيصال 🛛    |